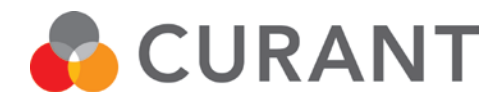

CLEVER CONTROL II INSTALLATION, DRIFT OCH SKÖTSEL

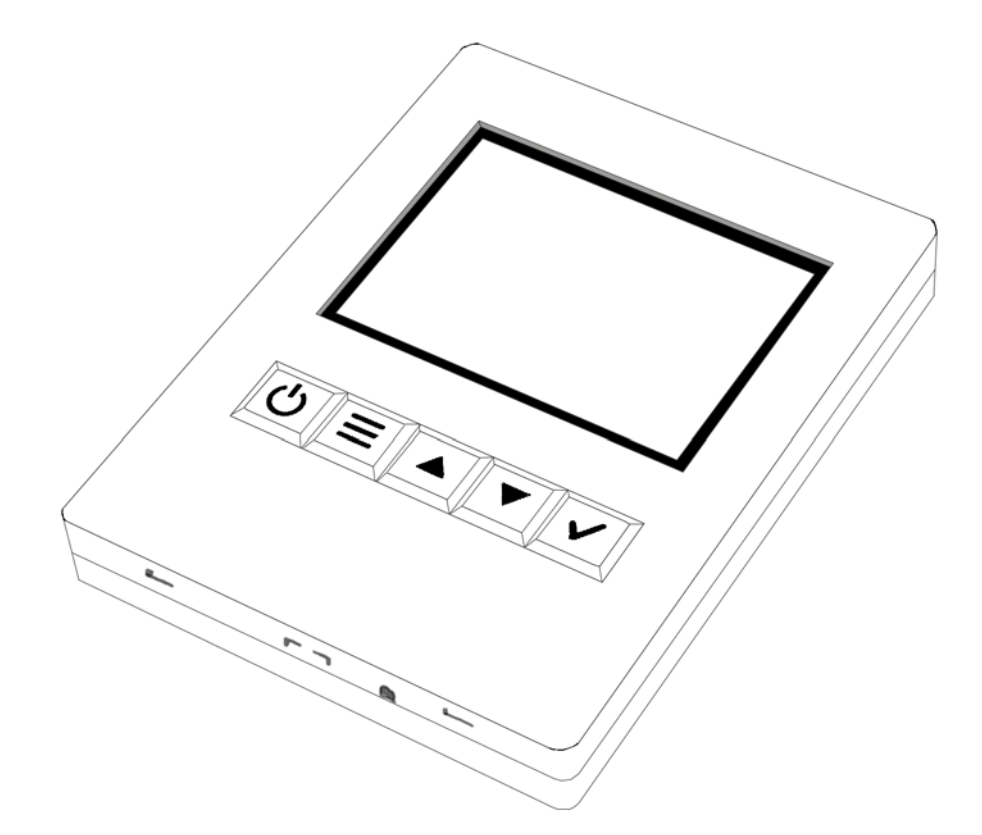

FLV - EC motor Ver 1.0

# Allmänna anvisningar

Läs noga igenom denna bruksanvisning före installation och användning. Spara bruksanvisningen för framtida bruk.

Produkten får endast användas enligt instruktioner i denna bruksanvisning. Installationen av denna produkt kräver personer med speciell utbildning inom områdena värme, ventilation och el. Om skador uppkommer på produkten p.g.a. oförsiktighet eller att installationen ej utförts enligt denna bruksanvisning gäller inga garantier.

Vi förbehåller oss rätten att när som helst göra ändringar i denna bruksanvisning utan avisering.

Avvikelser från installation enligt denna bruksanvisning kan vara förenat med livsfara.

# Innehållsförteckning

| Sida<br>4 | Uppstart                                  |
|-----------|-------------------------------------------|
| 5         | Montering av reglerpanel                  |
| 6-7       | Beskrivning av skärm                      |
| 8         | Driftlägen                                |
| 9         | Användarinställningar                     |
| 10-11     | Veckoprogram                              |
| 12        | Dag/Natt sänkning<br>Ställ in tid & datum |
| 13        | Larm & felkoder                           |
| 14        | DUC styrning                              |
| 15        | Kopplingsschema                           |
| 15        | Skötselanvisningar                        |
|           |                                           |

# Förpackningen innehåller:

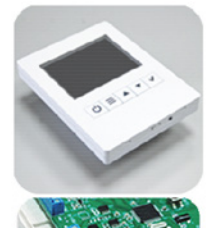

### Reglerpanel Clever Control

- 2,8 tums TFT färgskärm
- 114x85x14mm (hxbxd)
- Förberedd för infällt montage
- Inbyggd temperatursensor

### PCB Box

- Elektroniskt PCB styrkort
- 218x140x64mm (lxbxd)

### Transformator

- Ingång: 100-240Vx1 50/60Hz (AC)
- Utgång: 24V 2A (DC)

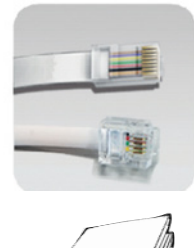

### RJ11 kabel

- Lätt "Plug & Play" installation
- 7m RJ11 kabel

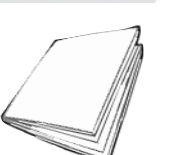

### Monteringsanvisning

# Användningsområde

Clever Control är en fläktstyrning för avsedd att användas inomhus för styrning av fläktluftvärmare med EC-motor i lager, industri, garage, lokaler och andra liknande utrymmen.

Styrningen Clever Control får ej placeras, med undantag för utegivaren, utomhus eller i utrymmen med hög luftfuktighet så som badhus eller våta lokaler, i utrymmen där risk för explosion finns, utrymmen med mycket hög nivå av damm och/eller utrymmen med en aggressiv miljö.

Produkten måste skyddas mot fukt under hela installationstiden. Om eventuella tveksamheter råder kontakta din återförsäljare.

Fläktstyrningen har en funktionell och kompakt design som passar väl in i alla de användningsområden den är avsedd för.

# Säkerhet

Avvikelser vid installation och skötsel enligt denna bruksanvisning kan vara förenat med livsfara.

Installation och underhållsarbete på denna produktens elektriska delar får endast utföras av en certifierad elektriker.

Denna produkt är inte avsedd för användning av barn, personer med fysiska eller psykiska nedsättningar eller personer med bristande kunskap gällande produkten om inte denna person är under uppsyn av en annan kvalificerad person.

# Uppstart

# Råd om placering

Styrkort monteras i närheten av aggregatet. Reglerpanelen har en inbyggd rumstemperaturgivare och monteras lättåtkomlig för användaren.

För sammankoppling av styrkort och reglerpanel används medföljande modularkablar

RJ11.

OBS! Notera trådföljden om ni väljer att tillverka en egen kabel.

\*\*Notera också att användning av egentillverkade kablar som har en felaktig trådföljd kan skada styrutrustningen. Produktgarantin gäller då ej!

För att undvika att obehöriga kan komma åt kontrollenheten kan denna istället placeras i annat utrymme och en extern rumsgivare (tillval) monteras i lokalen för att känna av rätt rumstemperatur.

## Koppla ihop systemet

OBS! Innan systemet får startas skall alla medföljda komponenter monteras och anslutas enligt anvisningarna.

Styrkortet ansluts mot reglerpanelen med bipackad modularkabel RJ11.

Om en extern rumsgivare (tillval) ska användas så kopplas den in på plint TS3 (Temp Sensor – Ambient).

Modulerande ställdon 24V (0-10V) ansluts mot plint på styrkort. 24V på plint 24V-OUT +/- samt styrsignal (0-10V) på plint OUT 1 +

Fläktluftvärmaren med EC-motor ansluts mot plint på styrkort. Styrsignal (0-10V) på plint OUT2 +/-

DUC styrning – se separat kapitel. Kopplingsscheman finns separat i denna manual.

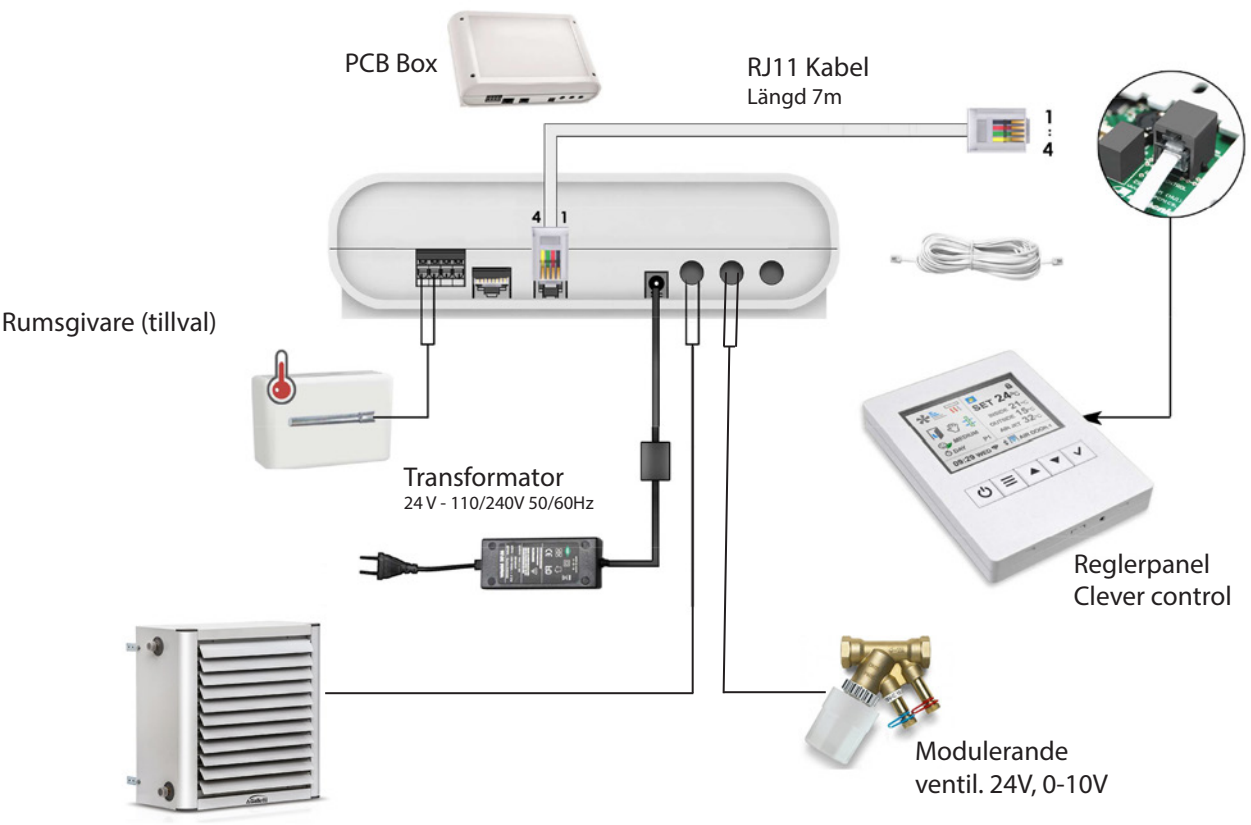

Fläktluftvärmare 230V, EC motor, 0-10V

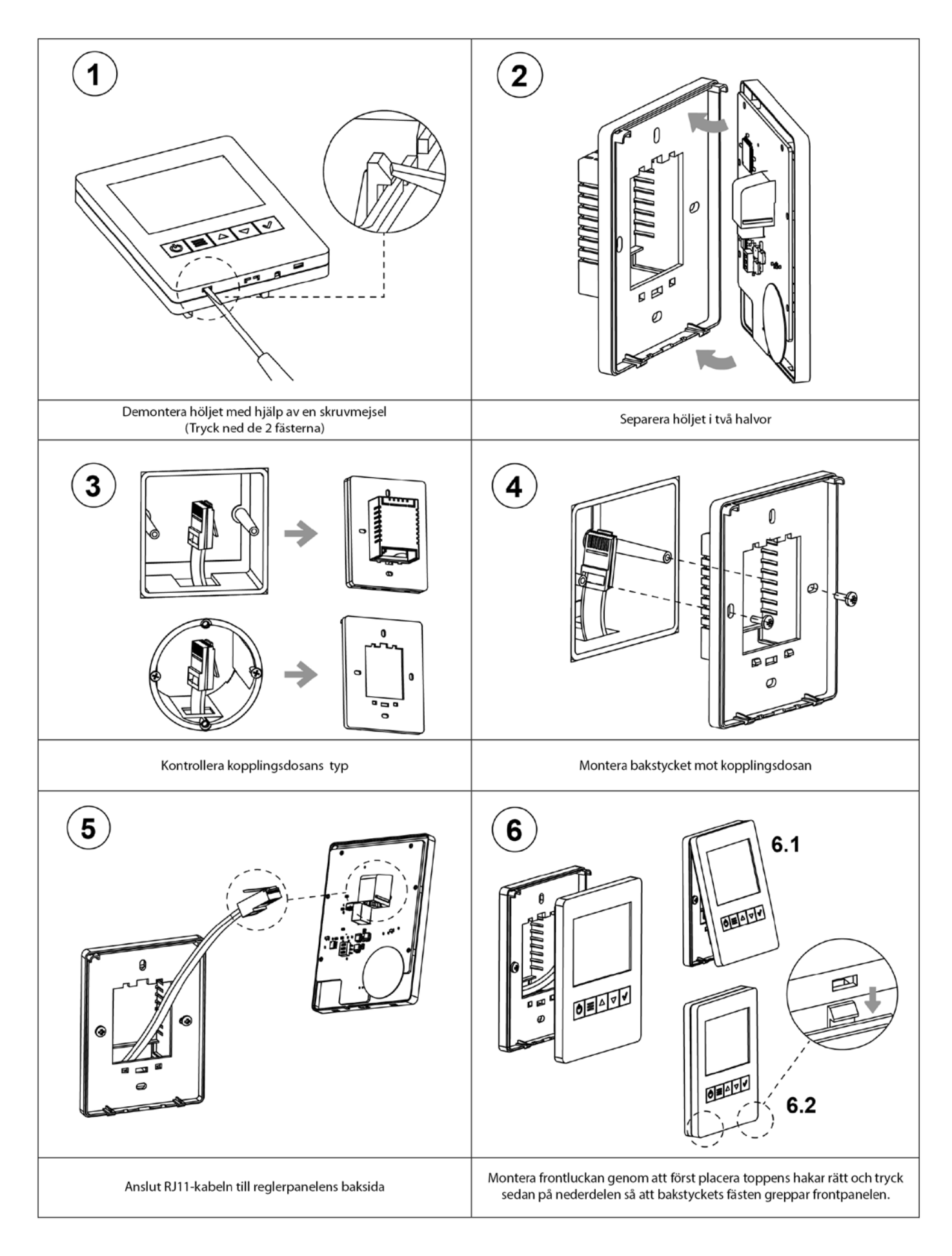

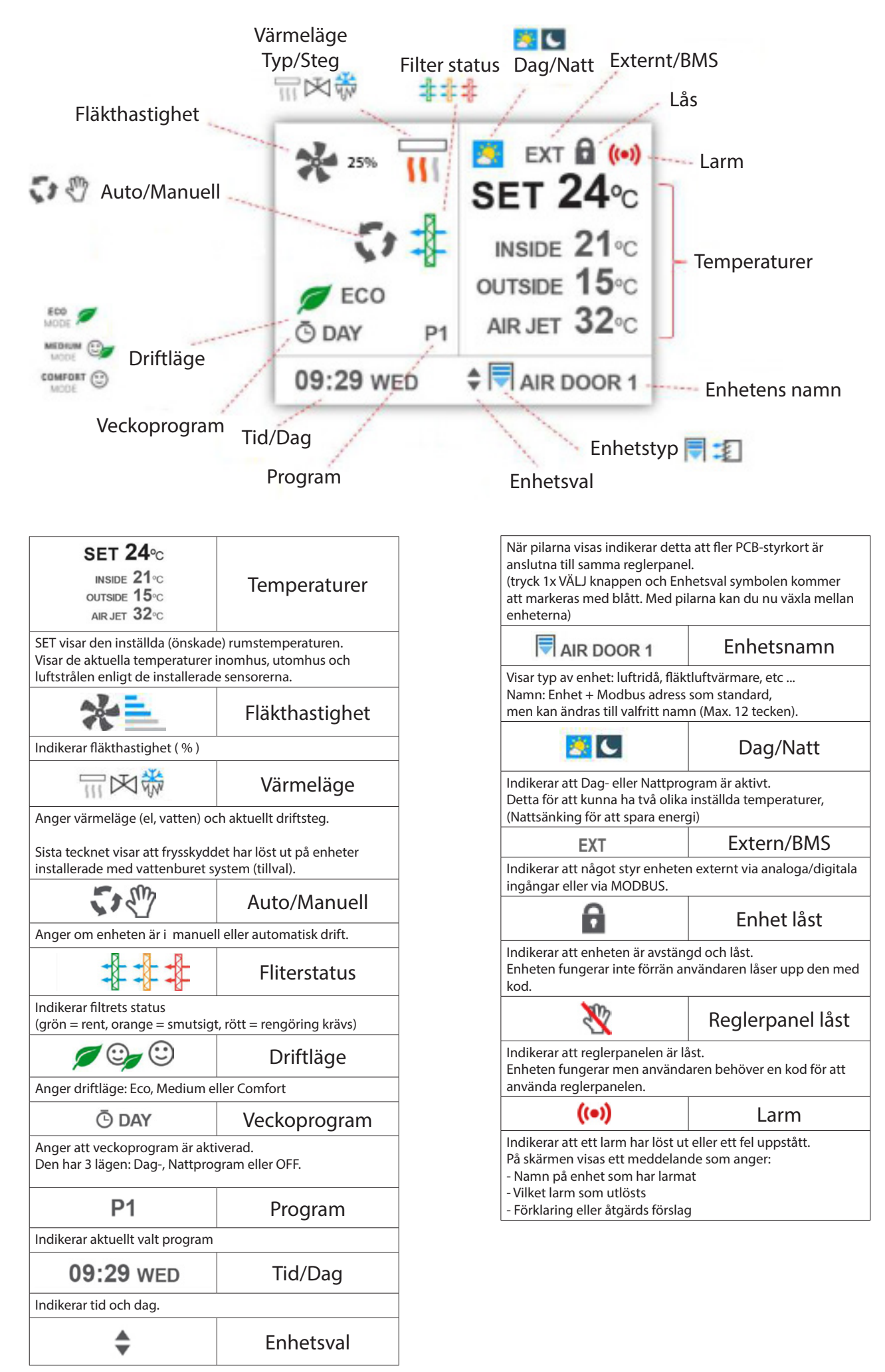

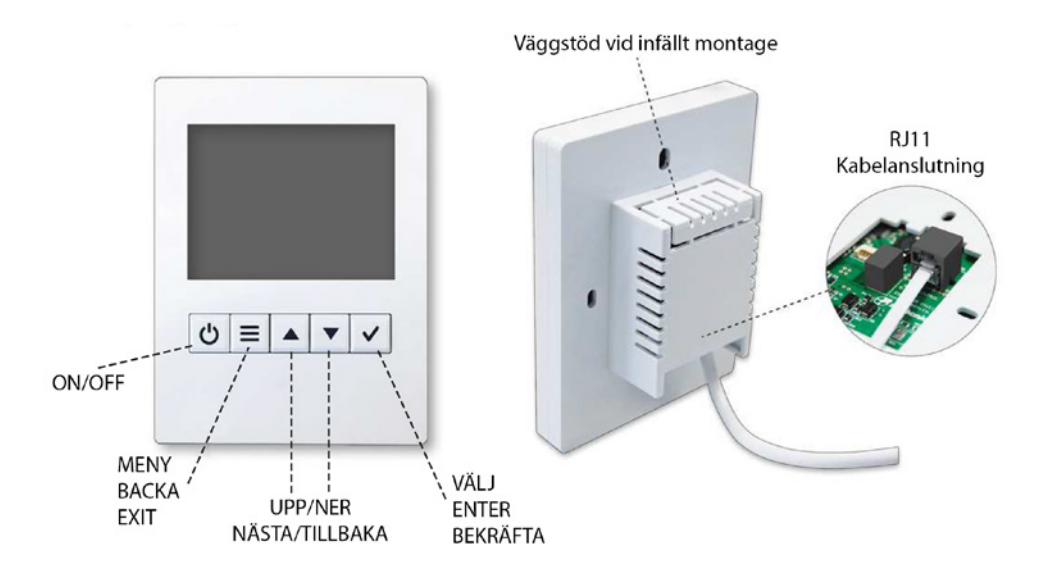

| Ċ | ON/OFF   | Starta eller stäng av hela anläggningen.<br>När flera enheter är kopplade mot samma reglerpanel kommer denna att fråga om<br>du vill starta eller stänga av nuvarande enhet eller alla.                     |
|---|----------|----------------------------------------------------------------------------------------------------|
|   | Hemskärm | Gå till "User Menu" ( Användarmeny)                                                                                                    |
|   | Menyläge | Lämna meny (om du är i första nivån)<br>Gå tillbaka till föregående menyskärm (om du är i nivå 2 eller högre)<br>När du redigerar namn, tid och timme, osv går den tillbaka till föregående värde           |
|   | Hemskärm | Manuell drift: Låter dig ändra Fläkthastighet, vämeläge och rumstemperatur. An-<br>vänd knappen "Enter" för att stega igenom menyn och bekräfta valet. Automatisk<br>drift: Låter dig ändra rumstemperatur. |
| ▼ | Menyläge | Bläddra igenom alternativ eller redigera värden.                                                                                                    |
|   | Hemskärm | Använd knappen "Enter" för att stega igenom menyn och bekräfta val.                                                                                                    |
|   | Menyläge | Använd knappen "Enter" för att bekräfta val.                                                                                                    |

# MENYER

Det finns olika menyer beroende på vem som hanterar utrustningen:

- "User" användarinställningar, väldigt enkelt för slutanvändaren.
- "Basic" grundinställningar för installatörer eller person med kunskap att konfigurera enheten.
- "Advanced" Avancerade inställningar. Kontakta återförsäljare för anvisningar.

# Driftlägen

## Programlägen

Clever levereras förinställd för programläget Auto och är enkel att driftsätta.

Auto innebär att Clever tar hänsyn till rådande temperaturförhållanden och att värmen regleras automatiskt för att uppnå högsta komfort och driftekonomi.

## Program Auto P2

Fläkthastigheten regleras automatiskt mot rådande temperaturförhållanden.

Genom att kontinuerligt jämföra det inställda börvärdet mot den aktuella rumstemperaturen reglerar Clever automatiskt fläkthastigheten i 5 steg mellan 0-100%

Maxhastighet är fabriksinställt på hastighet 5 (100%) men kan begränsas i menyn: Användar meny/Bas inställningar/Parametrar/Hastighet/ Max hast dörr stängd

Värdet är valbart mellan 0-5.

Beroende på om ett ventilställdon av typen on/off eller modulerande används, så agerar Clever olika. För att erhålla en optimal komfort och energibesparing rekommenderar vi dig att använda ett modulerande ställdon.

När driftlägen Auto används kan inte fläkthastighet och ventilläget ändras manuellt i statusfönstret. Utan detta görs via parametrarna i Bas inställningar.

### <u>Tropikprogram</u>

Clever kan beställas förprogrammerad med tropikprogram för användning tillsammans med fläktluftvärmare Vertical MAX.

Tropikprogrammet ger ytterliggare energibesparande funktioner då lagrad varmluft först ventileras ner från taket i läge ett och om ytterligare värmebehov uppstår så tillförs värme automatiskt via det modulerande ventilpaketet.

## <u>Driftlägen</u>

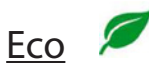

l driftläget Eco tillåts ett högre temperaturspann i regleringen av fläkt och ventil för att erhålla lägsta energiförbrukning.

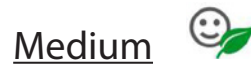

l driftläget Medium tillåts ett normalt temperaturspann i regleringen av fläkt och ventil.

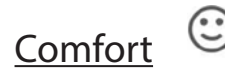

I driftläget Comfort (fabriksinställt leveransläge) tillåts ett mindre temperaturspann i regleringen av fläkt och ventil för att erhålla högsta rumskomfort.

## Program Manuell

I det manuella programmet tillåts du att själv ställa in önskad fläkthastighet och värme.

Fläkthastigheten kan regleras i 5 steg där 20% är lägsta hastighet och 100% är högsta hastighet.

Med ett ventilställdon som ej är modulerande kan värmen regleras On/Off.

Med ett modulerade ventilställdon kan värmen regleras 0-100% i 10 steg där 0% är helt stängt och 100% är helt öppet.

Driften är kontinuerlig och helt manuell.

# Användarmeny

| 👤 Användar meny    |              |  |
|--------------------|--------------|--|
| Driftläge          | ▼ 💱 Auto 🛦   |  |
| Komfort<br>Program | 🔻 🖙 Medium 🔺 |  |
| Veckoprogram       | √ Ō Ändra    |  |
| Ändra<br>Tid       | 🗸 🖑 Ändra    |  |

## Användarinställningar - Skärmbild 1

Manuell eller automatisk drift.

Komfortprogram - Eco - Medium - Comfort

Veckoprogram Dag-/Nattprogram eller OFF

Tid och datum

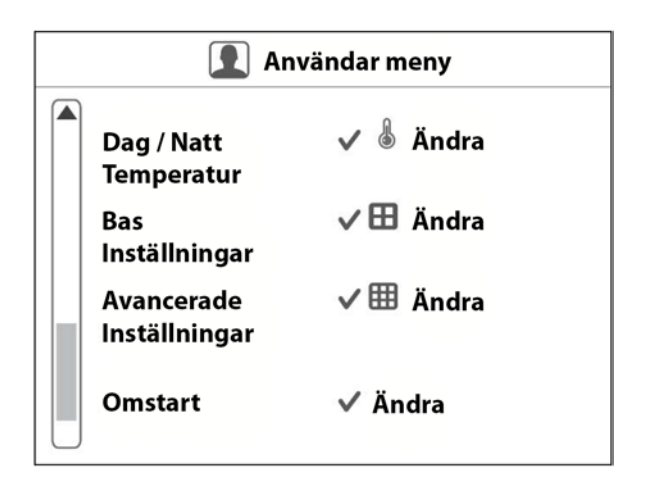

## Användarinställningar - Skärmbild 2

Justera dag / natt temperatur

"Bas"- grundinställningar för installatörer.

"Avancerad"- avancerade inställningar.

Starta om reglersystemet

# Användarmeny

| L Veckoprogram |                |  |
|----------------|----------------|--|
| Status         | 🔻 Avaktivera 🔺 |  |
|                |                |  |
|                |                |  |
|                |                |  |
|                |                |  |

# Veckoprogram - Skärmbild 1

Som standard är veckoprogrammet inaktivt.

För att aktivera ändra till "Aktivera" och bekräfta med enter.

| 🕒 Veckoprogram |           |            |  |
|----------------|-----------|------------|--|
| Stat           | us        | 🔻 Aktivera |  |
| Gru            | ndprogram | ▼ Dag      |  |
| Dag            | /ar       | 🔻 Måndag   |  |
| Hän            | delse1    | √ Ny       |  |
| Hän            | delse2    | √ Ny       |  |
| Hän            | delse3    | √ Ny       |  |
| Hän            | delse4    | √ Ny       |  |
| 🚽 Hän          | delse5    | √ Ny       |  |

# Veckoprogram - Skärmbild 2

Aktivera eller inaktivera veckoprogram.

Välj grundprogram.

Välj veckodag.

Skapa tidshändelse 1-5.

| 🕒 Veckoprogram                 |              |  |
|--------------------------------|--------------|--|
| Händelse6                      | √ Ny         |  |
| Händelse8                      | √ Ny<br>√ Ny |  |
| Händelse9<br>Händelse 10       | √ Ny<br>√ Ny |  |
| Vill du spara<br>inställningar | √ Ja         |  |
| Radera                         | 🔻 ඕ Måndag 🔺 |  |

# Veckoprogram - Skärmbild 3

Skapa tidshändelse 6-10.

Bekräfta veckoprogram.

Radera veckoprogram.

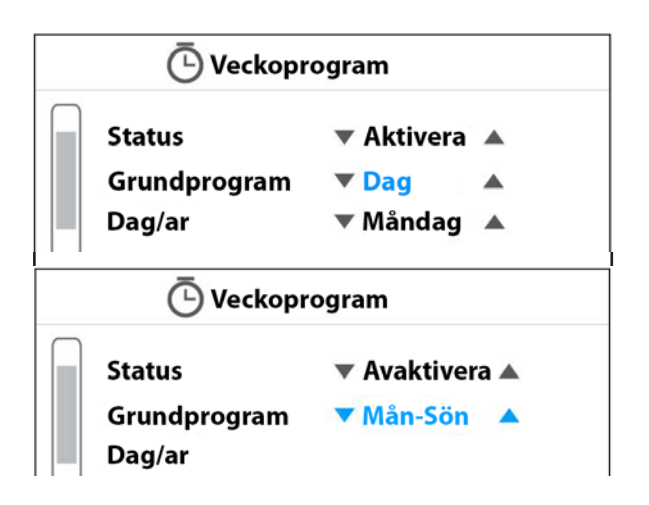

| C Veckoprogram |           |     |  |
|----------------|-----------|-----|--|
| Status         | Avaktiver | a 🔺 |  |
| Grundprogram   | 🔻 Dag     |     |  |
| Dag/ar         | ▼ Torsdag |     |  |
| Händelse1      | ✓ Ny      |     |  |
| Händelse2      | √ Ny      |     |  |
| Händelse3      | √ Ny      |     |  |
| Händelse4      | √ Ny      |     |  |
| Händelse5      | √ Ny      |     |  |

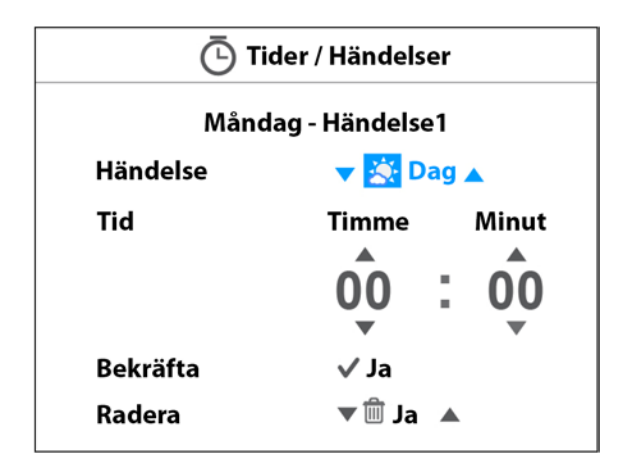

| 🕒 Veckopr    | ogram          |
|--------------|----------------|
| Status       | 🔻 Avaktivera 🛦 |
| Grundprogram | ▼ Dag 🔺        |
| Dag/ar       | 🔻 Torsdag 🔺    |
| Händelse1    | ✓ 8:30 Dag     |
| Händelse2    | ✓ 23:00 Natt   |
| Händelse3    | ✓ Ny           |
| Händelse4    | √ Ny           |
| Händelse5    | √ Ny           |

## Skapa veckoprogram

Välj grundprogram:

- "Dag" (standard):
  Enskilt program för enskild veckodag.
  Varje dag kan ha 1 till 10 olika tidshändelser.
  Välj mellan 5 olika färdiga grundprogram
  "Mån-Fre" Måndag till fredag
  "Mån-Lör" Måndag till lördag
  "Mån-Sön" Måndag till söndag
  "Mån-Fre Lör" Måndag till fredag, lördag
  - "Mån-Fre Lör-Sön" Måndag till fredag, lördag till söndag

Efter val av grundprogram och dag/period programmera önskade tidshändelse i ordningen 1 till 10.

Välj Dag-/Nattprogram eller OFF:

- Dag: Välj aktiveringstid för dagprogram
- Natt: Välj aktiveringstid för nattprogram
- OFF: Välj avstängningstid

Fortsätt sedan men tidshändelse 2.

Tänk på att ditt veckoprogram behöver ha två eller fler tidshändelser för att fungera. Exempelvis: 08:00 Dagprogram 18:00 Nattprogram

Temperaturer för dag-/nattprogram anges i menyn "Justera dag / natt temperatur" se sid. 12

# Användarinställningar - "User Menu"

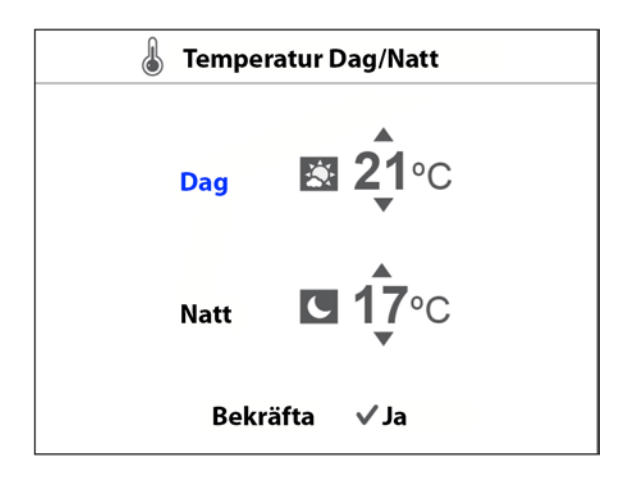

# Justera dag / natt temperatur

Ställ in önskad rumstemperatur som skall gälla för dagrespektive nattprogram.

| 🖉 Ändra tid                               |  |  |  |
|-------------------------------------------|--|--|--|
| TimmeMinut1714DagMånadÅr11/09/15Bekräfta✓ |  |  |  |

## Justera tid och datum

Ställ in tid och datum.

# DUC-styrning

## Larm och felkoder

Clever har olika larm och felkoder för en säker och problemfri drift. Om ett larm eller felkod har indikerats måste detta åtgärdas och återställas för att återgå till normal drift.

Vid larm eller fel indikeras detta på reglerpanelen och larm ges på den digitala utgången "Alarm - generell" Plint DOUT 2. Larm för filter ges både på "Alarm - generell" och "Alarm - filter" Plint DOUT 3

Beskrivninga av larm:

### Överhettningslarm

Indikerar att temperaturen i enheten har överskridit larmgränsen. Åtgärd: Kontrollera att ingenting blockerar enhetens/enheternas luftintag och utblås. Kontrollera även funktion på ventilställdon samt ventil.

### Filterlarm

Indikerar att filtret är smutsigt. Åtgärd: Kontrollera och rengör filter.

### Motorlarm

Indikerar att en eller flera motorer är överhettade. Åtgärd:

Kontrollera att ingenting blockerar enhetens/enheternas luftintag och utblås samt att inget blockerar motorn. Innan larmet kan återställas bör motorn/motorerna svalnat.

#### Värmelarm

Indikerar att uppvärmningen har blockerats. Åtgärd: Kontrollera funktion på ventilställdon samt ventil.

#### Luftflödeslarm

Indikerar att luftflödet är för låg eller obefintligt. Åtgärd:

Kontrollera att ingenting blockerar enhetens/enheternas luftintag och utblås. Kontrollera även motorn/motorerna.

### Brandlarm

Indikerar brandlarm. Åtgärd: Kontrollera det externa brandlarmet.

#### Givarlarm

Indikerar ett fel på temperaturgivare. Åtgärd: Kontrollera samtliga temperaturgivare.

### Ext. stopplarm

Indikerar att ett externt larm har stängt av enheten. Åtgärd: Kontrollera det externa stopplarmet.

#### Ext. larm

Indikerar ett externt larm. Åtgärd: Kontrollera det externa larmet.

#### Frysskyddslarm

Indikerar att ett frysskydd har aktiverats. *Åtgärd:* 

Kontrollera omgivningstemperaturen vid enheten/ enheterna, säkerställ att temperaturen i utrymmet INTE understiger +5°C. Kontrollera värmesystemets flöde och framledningstemperatur samt funktion på ventilställdon och ventil.

Eventuella frysskador kan allvarligt skada enhetens/ enheternas och det bör kontrolleras att inget läckage föreligger.

#### EC motorlarm

Indikerar ett motorlarm från en eller flera EC motorer. *Åtgärd:* 

Kontrollera att ingenting blockerar enhetens/enheternas luftintag och utblås samt att inget blockerar motorn. Innan larmet kan återställas bör motorn/motorerna svalnat.

# DUC-styrning

## Digitala ingångar

**Extern Off** Potentialfri kontakt– Plint DIN2/GND Sluts kretsen så är stängs Clever av.

Heating Off Potentialfri kontakt– Plint DIN3/GND Sluts kretsen så avaktiveras värmen.

**Externt alarm - frysskydd** Potentialfri kontakt– Plint DIN4/GND Sluts kretsen så aktiveras larmet för frysskydd.

**Extern alarm - filter** Potentialfri kontakt– Plint DIN5/GND Sluts kretsen så aktiveras larmet för filter.

**Extern nattsänkning** Potentialfri kontakt– Plint DIN6/GND Sluts kretsen så är aktiveras nattsänkning.

# Digitala utgångar

**Driftsignal - ut** Potentialfri kontakt– Plint DOUT1/GND Max 3A, 230V Värmen kan regleras steglöst 0-10V. Utgående driftindikering.

Alarm - generellt Potentialfri kontakt– Plint DOUT2/GND Max 3A, 230V Utgående larmindikering.

Alarm – filter Potentialfri kontakt– Plint DOUT3/GND Max 3A, 230V Utgående filterlarm.

## Analoga ingångar

Extern värmereglering 0-10V DC in – Plint IN1/GND Värmen kan regleras steglöst 0-10V. Om ett modulerande ställdon används (annars on/off).

**Extern varvtalsreglering** 0-10V DC in – Plint IN2/GND Fläkthastigheten kan regleras 0-10V.

# Analoga utgångar

Ventilstyrning - modulerande 0-10V DC ut – Plint OUT1/GND Utgående styrsignal till modulerande ventilställdon 0-10V. Max 20mA

Extern varvtalsreglering "FAN - EC fläkt"

0-10V DC ut – Plint OUT2/GND Utgående styrsignal till fläkt 0-10V Max 20mA

### Extern drift

0/10V DC ut – Plint OUT3/GND Utgående styrsignal 10V vid drift Max 20mA

### Extern out

24V DC ut – Plint OUT +/1 Utgående 24V till modulerande ventilställdon. Alltid aktiv vid nätspänning. Max 1A

Modbus styrning

Clever kan övervakas och styras via Modbus. Plint RTU2 +/1/GND

Se separat manual.

Ställdon, 24V, 0-10V Modulerande ställdon 24V, med styrsignal 0-10V. Ansluts mot Power Out 24V "+", "-" samt mot 0-10V signal "+". Notera byglingen på "-".

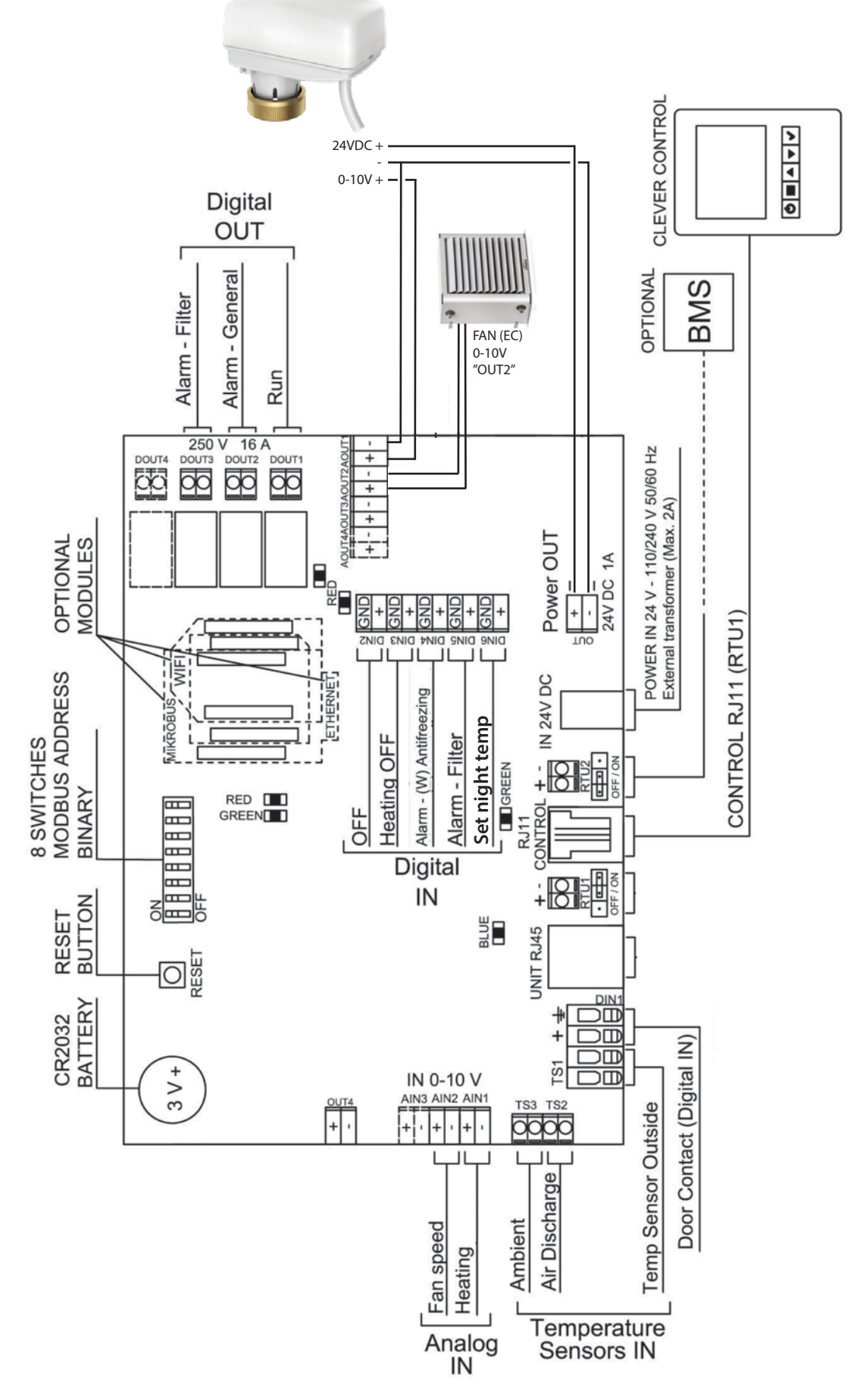

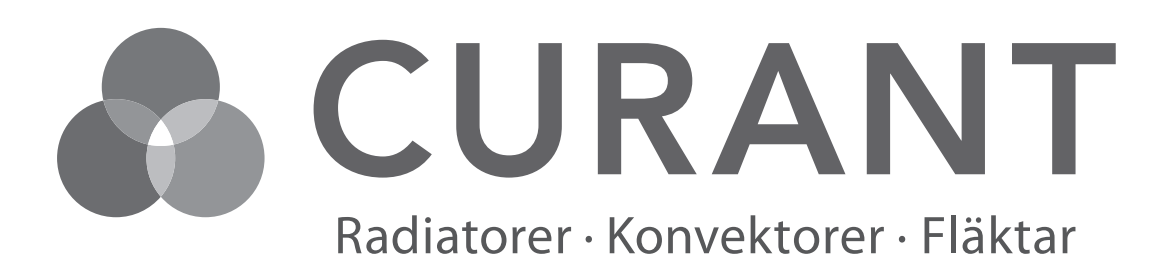

Curant Klimat AB, Krangatan 3, 702 27 Örebro Tel: 019-16 74 90 info@curant.se www.curant.se

CE